# **Quick Start Guide**

## STMicroelectronics 32F746GDISCOVERY Board

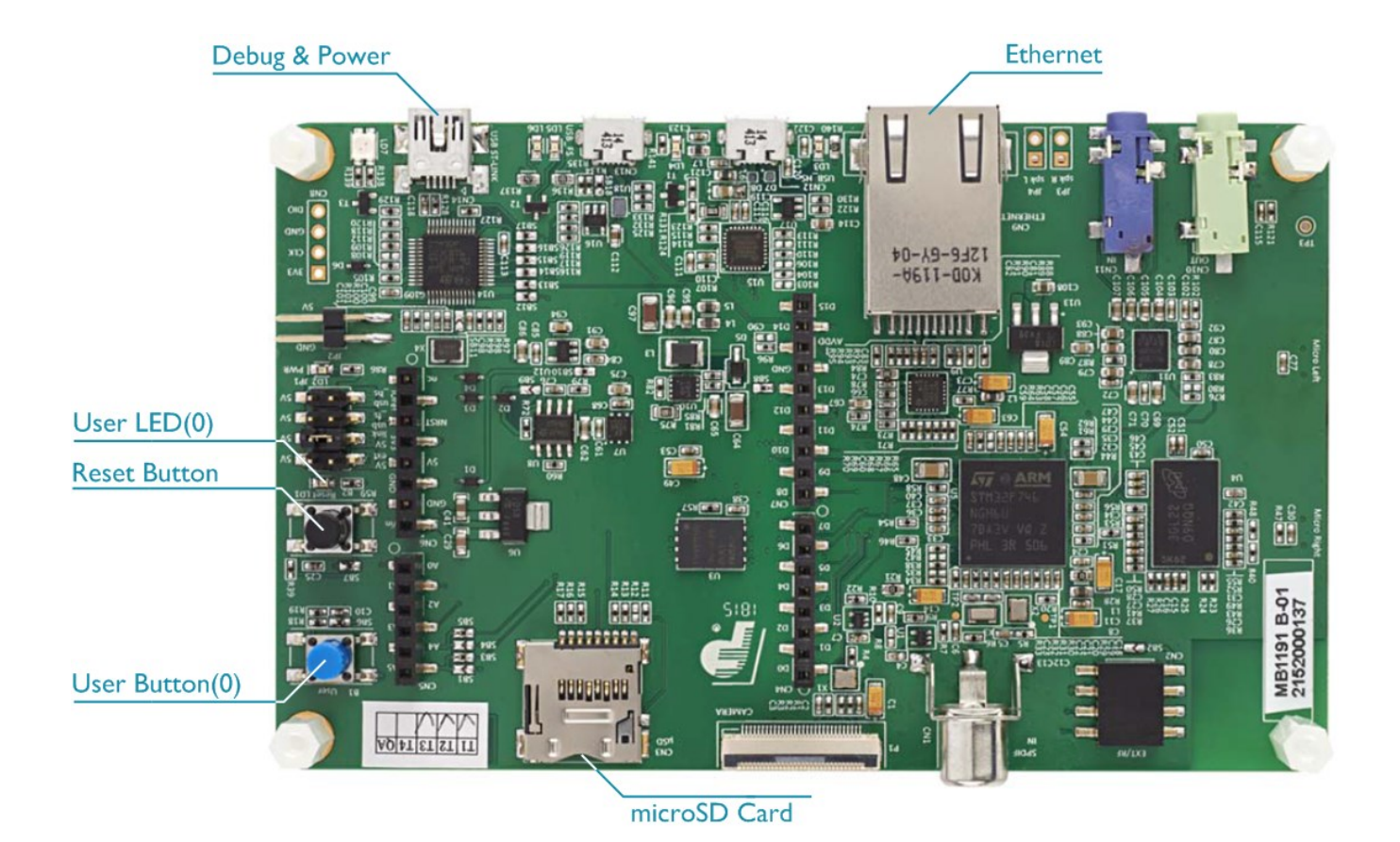

## Install Keil MDK Version 5 – www.keil.com/mdk5/install

Download and install MDK Core and add these Software Packs:

Keil::STM32F7xx DFP – STMicroelectronics STM32F7 Series Device Support

Verify the installation using example projects provided in the Software Packs:

- Do not connect the board to the PC! Go to C:\Keil v5\ARM\STLink\USBDriver and double-• click stlink\_winusb\_install.bat. The USB drivers for the on-board ST-Link/V2 will install.
- Connect the board's **Debug & Power** port to your computer using a Mini USB cable. Windows will now recognize the ST-Link/V2 device and install the drivers automatically.

#### More Information

- Getting Started User's Guide
- ARM Cortex-M7 Support

www.keil.com/gsg www.keil.com/mdk5/cortex-m7

#### **Related Products**

- MDK Version 5:
  - www.keil.com/mdk5 MDK-Professional Middleware: www.keil.com/mdk5/middleware

RMKFII'

Microcontroller Tools

# **Debug and Trace Configuration**

STMicroelectronics 32F746GDISCOVERY Board

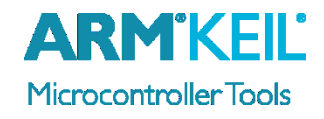

### **Enable ST-Link Debugger**

Select **Options for Target** so press **ALT+F7**. Go to the **Debug** tab and select the **ST-Link** Debugger.

| Linker D | ebug Utilities   |   |          |
|----------|------------------|---|----------|
| Ose:     | ST-Link Debugger | • | Settings |

## **Connect Using SWD**

Click on Settings next to ST-Link Debugger. On the **Debug** tab select the Port SW. This board does not support JTAG.

| Debug                 | Trace F    | Flash Download |  |  |
|-----------------------|------------|----------------|--|--|
| Debug Adapter         |            |                |  |  |
| Unit: ST-LINK/V2-1    |            |                |  |  |
| Serial Number:        |            |                |  |  |
|                       | Mamian     | V2 1           |  |  |
|                       | Version.   | V2-1           |  |  |
| PVV Version. V2J24WTU |            |                |  |  |
|                       | Port:      | ISW -          |  |  |
| 1                     | Max Clock: | 4MHz ▼         |  |  |

### **Configure Trace using Serial Wire Viewer**

Go to the **Trace** tab and enter the correct CPU **Core Clock** speed as specified in your project. Check the **Trace Enable** box.

| Debug Trace Rash Download                                                                                                    |                                                                                                    |  |  |  |  |
|----------------------------------------------------------------------------------------------------|----------------------------------------------------------------------------------------------------|--|--|--|--|
| Core Clock: 216.000000 MHz                                                                                                    | ✓ Trace Enable                                                                                                    |  |  |  |  |
| Trace Port<br>Serial Wire Output - UART/NRZ<br>SWO Clock Prescaler: 108<br>Autodetect<br>SWO Clock: 2.000000 MHz                                                                                                    | Timestamps Trace Events   Image: Enable Prescaler: Image: CPI: Cycles per Instruction   PC Sampling EXC: Exception overhead   Prescaler: 1024*16 •   Image: Prescaler: 1024*16 •   Image: Prescaler: CPI: Cycles per Instruction   Image: Prescaler: 1024*16 •   Image: Prescaler: CPI: Cycles per Instruction   Image: Prescaler: 1024*16 •   Image: Prescaler: CPI: Cycles per Instruction   Image: Prescaler: 1024*16 •   Image: Prescaler: CPI: Cycles per Instruction   Image: Prescaler: 1024*16 •   Image: Prescaler: CPI: Cycles per Instruction   Image: Prescaler: 1024*16 •   Image: Prescaler: CPI: Cycles per Instruction   Image: Prescaler: 1024*16 •   Image: Prescaler: CPI: Cycles per Instruction   Image: Prescaler: 1024*16 •   Image: Prescaler: CPI: Cycles per Instruction   Image: Prescaler: CPI: Cycles per Instruction   Image: Prescaler: CPI: Cycles per Instruction   Image: Prescaler: Image: Prescaler:   Image: Prescaler: |  |  |  |  |
| ITM Stimulus Ports 31 Port 24 23 Port 16 15 Port 8 7 Port 0   Enable: 0xFFFFFFFF Image: Image: <t< td=""></t<> |                                                                                                    |  |  |  |  |

## **More Information**

• Getting Started User's Guide www.keil.com/gsg